## Download and Install - iOS

1. Tap on the Apple App Store icon on your iOS device to open

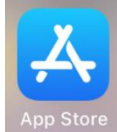

- 2. Tap on Search icon located at the bottom right of your screen Today Games Apps Arcade Search
- 3. Enter **Zoom** in the search text box located on the top of your screen
- 4. Select ZOOM Cloud Meetings from the available app choices

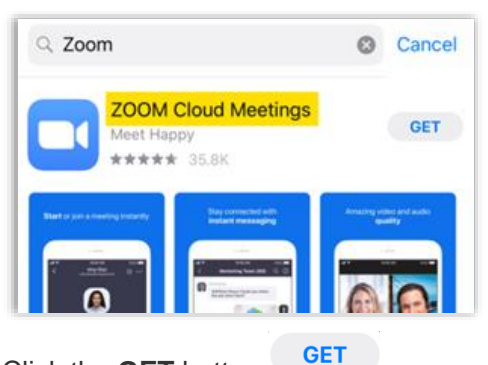

- 5. Click the GET button
- 6. Click the **Open** button
- 7. Once completed, the page should look similar to the one below:

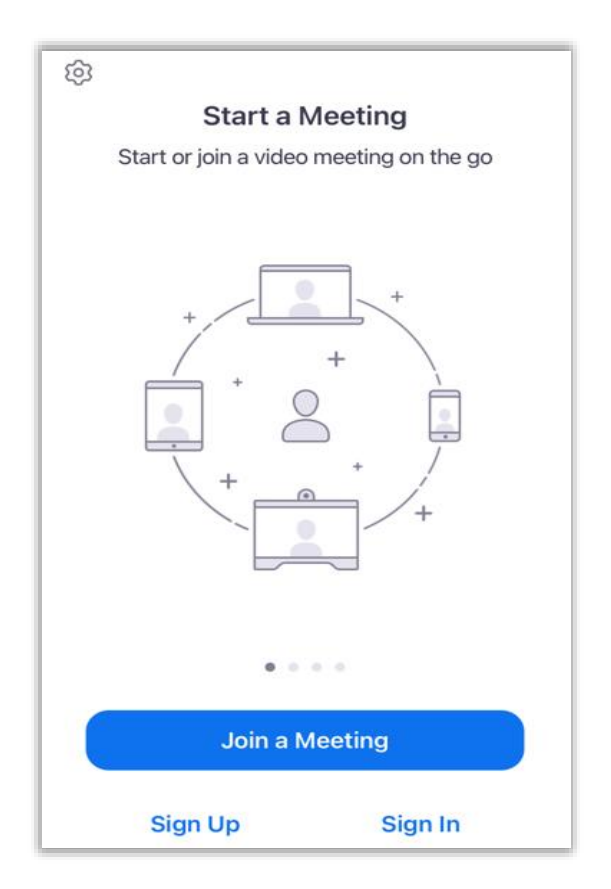